## 学内Wi-Fi「000saga-u」接続手順と設定削除手順

佐賀大学では、学内 Wi-Fi「000saga-u」を提供しています。 なお、パスワードを変更した後は、学内 Wi-Fi「000saga-u」の設定を削除し再接続を行ってください。

- 1. Windows OS
  - Wi-Fi「000saga-u」接続手順

「Wi-Fi」の「Wi-Fi 接続の管理」をクリックし、「000saga-u」をクリックします。 「000saga-u」の[接続]をクリックします。

| Wi-Fi 接続の管 | RR .     |                     | 6 | W/i Fi                 |    |   | <u> </u> | 146 5                   |   |   |
|------------|----------|---------------------|---|------------------------|----|---|----------|-------------------------|---|---|
| >          | * >      | 바>                  | ì | VVI-FI                 |    |   | 4        | VVI-FI                  |   |   |
| ogwap07    | 未接続      | 機内モード               | ( | ・ ogwap07<br>接続済み、オープン |    | 1 | ((r;     | ・ ogwap07<br>接続済み       |   |   |
| *          | 當 >      | D>                  |   |                        |    |   |          |                         |   |   |
| 夜間モード      | アクセシビリティ | 表示                  |   |                        | 切断 |   |          | eduroam                 |   |   |
| :ġ: —      | ,        |                     | 1 | 000saga-u              |    |   | 1        | 000saga-u<br>セキュリティ保護あり |   |   |
| <10        | -•       |                     |   | eduroam                |    |   |          | ✓ 自動的に接続                |   |   |
|            |          | 0 0                 |   |                        |    |   |          |                         | 接 | 続 |
|            | ^ A 👳    | 14:18<br>2023/12/06 |   |                        |    |   |          |                         |   |   |

「ユーザ名とパスワードを入力してください」が表示されたら、学生番号とパスワードを入力し、[OK]をクリックします。

「接続を続けますか?」が表示されたら、[接続]をクリックします。

| ← Wi-Fi                                           | ← Wi-Fi                 | ← Wi-Fi                                                      |
|---------------------------------------------------|-------------------------|--------------------------------------------------------------|
|                                                   | <b>000saga-u</b><br>接続中 | <b>简 000saga-u</b><br>接続中                                    |
| aduroam eduroam                                   | ユーザー名とパスワードを入力してください    | 接続を続けますか?<br>この場所に 000saga-u が存在すると予想される場                    |
| <ul> <li>000saga-u</li> <li>セキュリティ保護あり</li> </ul> |                         | 合は、そのまま接続してください。そうでない場合<br>は、名前が同じでも別のネットワークである可能性<br>があります。 |
| ユーザー名とパスワードを入力してください                              |                         | 証明書の詳しい内容の表示                                                 |
| ローザー名                                             | ОК <b>+</b> +У2Л        | 接続 キャンセル                                                     |
| パスワード                                             |                         |                                                              |
|                                                   |                         |                                                              |

「接続済み、セキュリティ保護あり」が表示されたら、接続できました。

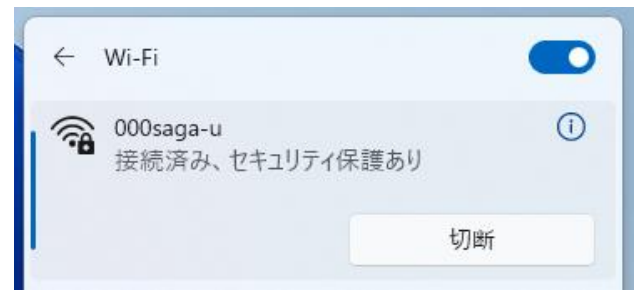

● 「000saga-u」の設定削除

「000saga-u」を右クリックし、「削除」をクリックします。

| ÷  | Wi-Fi   |       |      |    |
|----|---------|-------|------|----|
| 1  | 000saga | -u    |      | () |
| -  | 接続済     | 切断    | を護あり |    |
|    |         | プロパティ | 切图   | 斩  |
|    |         | 削除    |      |    |
| () | ogwap0  | 7     |      |    |

- 2. Mac OS
  - Wi-Fi「000saga-u」接続手順

「Wi-Fi」の「ほかのネットワーク」をクリックし、「000saga-u」をクリックします。

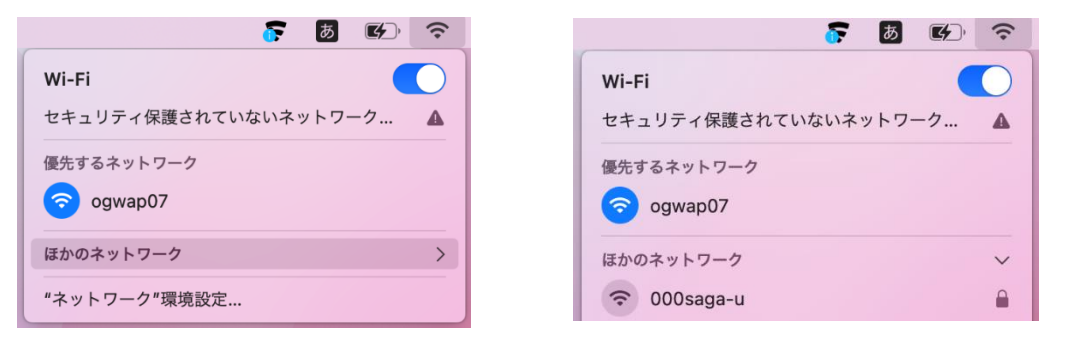

アカウント名に学籍番号を入力し、パスワードを入力したら[OK]をクリックすると「証明書を 検証」画面が表示されるので、[続ける]をクリックします。

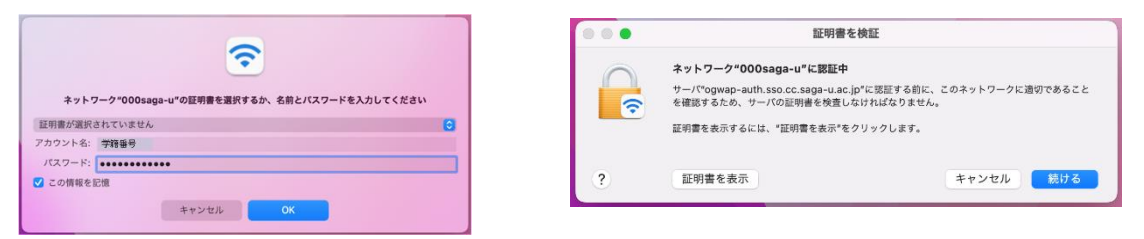

「eaptlstrust」画面が表示されたら「Mac ログイン ID」と「Mac ログインパスワード」を入力 し、[設定をアップデート]をクリックします。

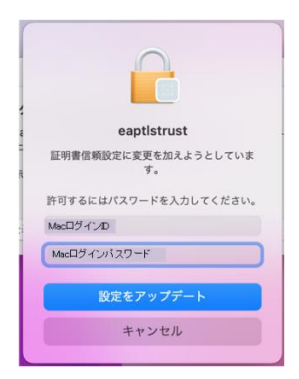

下記の画面のように「000saga-u」が青いWi-Fiマークになると接続できました。

| ((•  | ٢    | Q     |     |    | 12月7日(木) 9:30 |
|------|------|-------|-----|----|---------------|
| Wi-I | Fi   |       |     |    |               |
| 優先   | するネ  | ットワ   | ーク  |    |               |
| ?    | 000  | saga  | -u  |    |               |
| (?   | ogw  | /ap07 | ,   |    |               |
| ほかの  | のネッ  | トワー   | ク   |    | >             |
| "ネッ  | ットワ・ | ーク"ヨ  | 環境設 | 定… |               |

● 「000saga-u」の設定削除

「Wi-Fi」の「ネットワーク環境設定」をクリックします。

| (;             | ۲   | Q                  |     | 0 | 12月7日(木) 9:30 |
|----------------|-----|--------------------|-----|---|---------------|
| Wi-            | Fi  |                    |     |   |               |
| 優先             | するネ | ットワ                | ーク  |   |               |
| ?              | 000 | )saga              | -u  |   | <b>a</b>      |
| ( <del>;</del> | ogv | vap07              | ,   |   |               |
| ほか             | のネッ | トワー                | ゥ   |   | >             |
| "ネッ            | ットワ | ーク" <sup>1</sup> 3 | 環境設 | 定 |               |

「ネットワーク」画面が表示され、ロックが掛かっていたら、「変更するにはカギをクリックし ます」をクリックし、「Mac ログインパスワード」を入力して[ロックを解除]をクリックします。

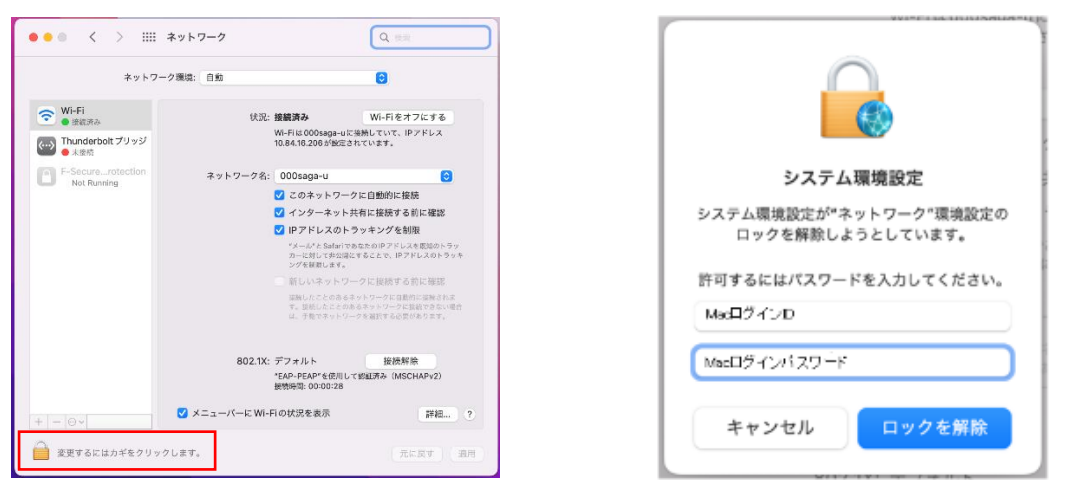

ネットワークの設定変更ができるようになったら、「メニューバーに Wi-Fi の状況を表示」横の [詳細]をクリックし、「Wi-Fi」画面の「000saga-u」をクリックし、「-」(Wi-Fi ネットワークを 削除します)をクリックします。

Wi-Fiの一覧から「000saga-u」が無くなったら、[OK]をクリックします。

| dt==================================== | ··-                     |      | WI-FI TCP/IP DN      | S WINS 802.1X 7   | ロキシ ハードウェア          |
|----------------------------------------|-------------------------|------|----------------------|-------------------|---------------------|
| ネットワーク名                                | ✓:<br>セキュリティ            | 自動接続 | 使ったことのあるネットワーク       | 7: セキュリティ         | 自動接続                |
| 000saga-u                              | WPA2エンタープライズ            |      | ogwap07              | なし                |                     |
| ogwap07                                | なし                      |      | ogwap01              | なし                | <u> </u>            |
| ogwap01                                | なし                      |      | CenterMeetingRoom    | なし                |                     |
| CenterMeetingRoom                      | なし                      |      | ogwap05              | なし                | <ul><li>✓</li></ul> |
| ogwap05                                | なし                      |      |                      |                   |                     |
| + ー ネットワークをドラッ                         | プして優先する順序に並べ替えます。       |      | + - ネットワークをドラック      | 「して優先する順序に並べ替えます。 |                     |
| ✔ こく Wi-Fiネットワークを削削                    | <sup>ミします</sup> トワークを記憶 |      | 🔽 このコンピュータが接続し       | たネットワークを記憶        |                     |
| □ 古いネットワークとオプシ                         | /ョンを表示                  |      | 📃 古いネットワークとオプシ       | ョンを表示             |                     |
| 管理者の承認を要求:                             |                         |      | 管理者の承認を要求:           |                   |                     |
| - ネットロークを亦可                            |                         |      | ネットワークを変更            |                   |                     |
|                                        |                         |      |                      |                   |                     |
| wi-Fiのオン/オフ                            |                         |      |                      |                   |                     |
| WI-FI MAC Z KL Z · d0:a6               | :37:f0:9f:c9            |      | Wi-Fi MACアドレス: d0:a6 | :37:f0:9f:c9      |                     |

ネットワーク設定画面に戻ったら、[適用]をクリックします。

## 3. iPhone, iPad

● Wi-Fi「000saga-u」接続手順

「設定」の「Wi-Fi」を開き、「000saga-u」をタップします。

「パスワードを入力」画面が表示されたら、「学籍番号」と「パスワード」を入力し、[接続]を

タップします。

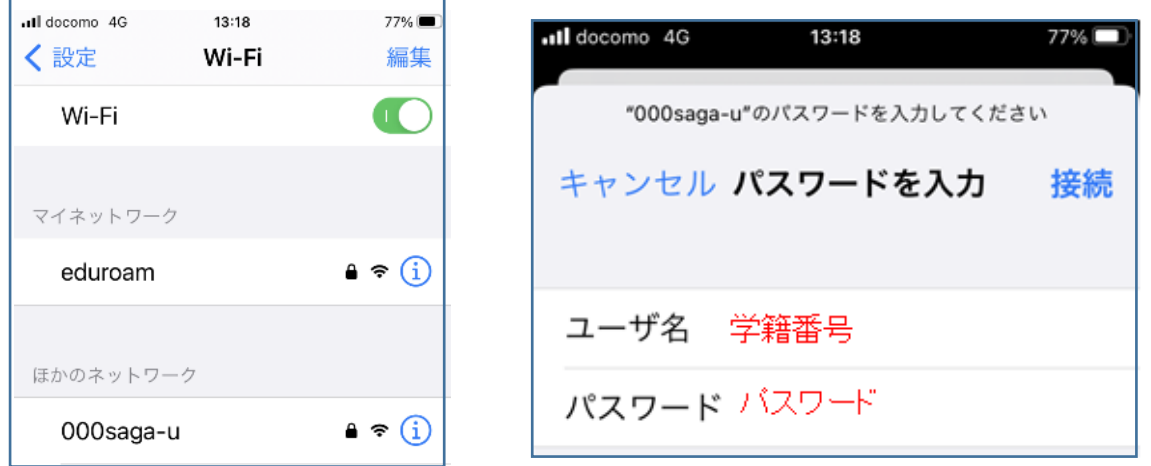

「証明書」画面が表示されたら、[信頼]をタップし、「000saga-u」にチェックが付いたら接続で きました。

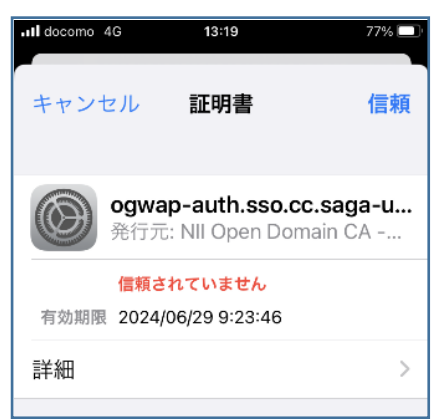

| 📶 docomo 奈  | 13:19 | 77% 🔳 |
|-------------|-------|-------|
| <b>〈</b> 設定 | Wi-Fi | 編集    |
| Wi-Fi       |       |       |
| 🗸 000saga   | -u    | ê     |
|             |       |       |

● 「000saga-u」の設定削除

「設定」の「Wi-Fi」の「000saga-u」をタップし、「このネットワーク設定を削除」をタップし ます。

| 📲 docomo 奈 | 14:06     | 74% 🔳 |
|------------|-----------|-------|
| < Wi-Fi    | 000saga-u |       |
|            | Ū         |       |
|            |           |       |
| このネット      | ワーク設定を削除  |       |
|            |           |       |
|            |           |       |
| 白動按結       |           |       |
| 日期按视       |           |       |

- 4. Android 端末
  - Wi-Fi「000saga-u」接続手順

「設定」の「Wi-Fi」を開き、「000saga-u」をタップします。

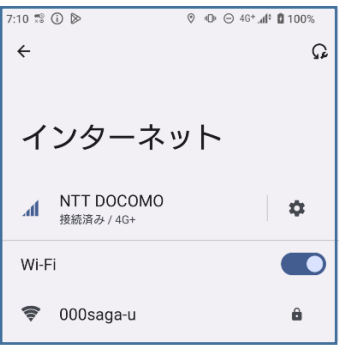

下記の設定を行い、学籍番号とパスワードを入力し、[接続]をタップします。

- ➢ EAP 方式: PEAP
- ▶ フェーズ2認証:MSCHAPV2
- ▶ CA 証明書:検証しない
- ▹ ID:学籍番号を入力
- ▶ 匿名 ID:入力不要
- ▶ パスワード:パスワードを入力

CA 証明書で「検証しない」が選択できない場合は、 「システム証明書を使用」を選択し、

ドメイン入力欄に「saga-u.ac.jp」を入力します。

| 7:10 🛱 🛈 🕼   | © •O• ⊝ 4G* <b>d<sup>†</sup> ©</b> 100% |
|--------------|-----------------------------------------|
|              |                                         |
| 000saga-u    |                                         |
| -            |                                         |
| EAP方式        |                                         |
| PEAP         | •                                       |
| フェーズ 2 認証    |                                         |
| MSCHAPV2     | •                                       |
| CA 証明書       |                                         |
| 検証しない        | •                                       |
| ID           |                                         |
| 学籍番号         |                                         |
| 匿名ID         |                                         |
|              |                                         |
| パスワード        |                                         |
| •••••        |                                         |
| 🗌 パスワードを表示する |                                         |
| 詳細オプション      | ~                                       |
|              |                                         |
|              | キャンセル 接続                                |
| ۰ ۰          | =                                       |

「000saga-u」が接続済みと表示されたら、接続できました。

| 7:10 🚏 🛈 🖻 | (       | 0 | Θ | 4G* . <b></b> | 100%      |
|------------|---------|---|---|---------------|-----------|
| ÷          |         |   |   |               | Ω         |
|            |         |   |   |               |           |
|            |         |   |   |               |           |
| インタ        | ーネッ     | 1 |   |               |           |
| 1          | 1.2     |   |   |               |           |
|            | осомо   |   |   |               |           |
| 4G+        | 0001110 |   |   |               | <b>\$</b> |
|            |         |   |   |               |           |
| VVI-F1     |         |   |   |               |           |
| 🤿 000sag   | ga-u    |   |   |               | rin a     |
| 接続済み       |         |   |   |               | -         |

上記の設定をしても「000saga-u」に接続できない場合は、総合情報基盤センターにご相談ください。

•

「000saga-u」の設定削除

「設定」の「Wi-Fi」を開き、「000saga-u」を長押しします。

| 7:10 🚏 | ⓐ ⊳        | 0 | • | Θ | 4G+ .4 | 100% | 5 |
|--------|------------|---|---|---|--------|------|---|
| ÷      |            |   |   |   |        |      | £ |
|        |            |   |   |   |        |      |   |
|        |            |   |   |   |        |      |   |
| イ      | ンターネ       | ッ | ト |   |        |      |   |
|        |            |   |   |   |        |      |   |
| a.     | NTT DOCOMO |   |   |   |        | ~    |   |
| .411   | 4G+        |   |   |   |        | *    |   |
| Wi-F   | i          |   |   |   |        |      |   |
|        |            |   |   |   |        |      |   |
|        | 000saga-u  |   |   |   |        | \$   |   |
|        | 接続消め       |   |   |   |        |      |   |